## Zoomを利用したオンライン授業

## STEP 1 書画カメラセッティング

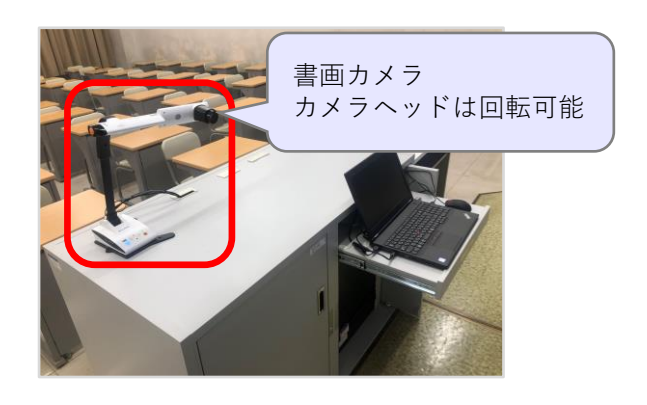

- ① 書画カメラをWebカメラとして使用する。
- ② 書画カメラの電源をON(電源ランプ青)にする。
- ③ 書画カメラを適当な位置にセッティングする。
- ④ Zoomを起動し、サインインする。

※ Zoomアカウントは事前に取得してください。

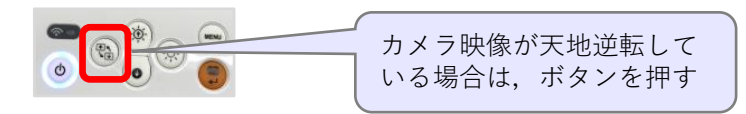

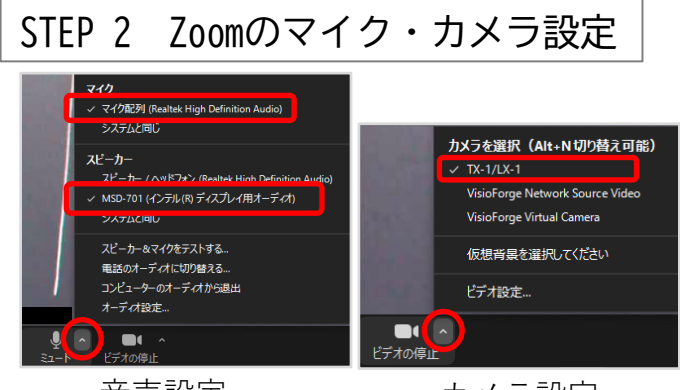

音声設定

黒板の利用可能スペース

カメラ設定

マイク:マイク配列 ~(ノートPC内蔵マイク) スピーカー: MSD-701/5401(教室スピーカー) カメラ: TX-1/LX-1( 書画カメラ)

※ノートPC内蔵マイクで,教卓周辺の音声を 収音できます。

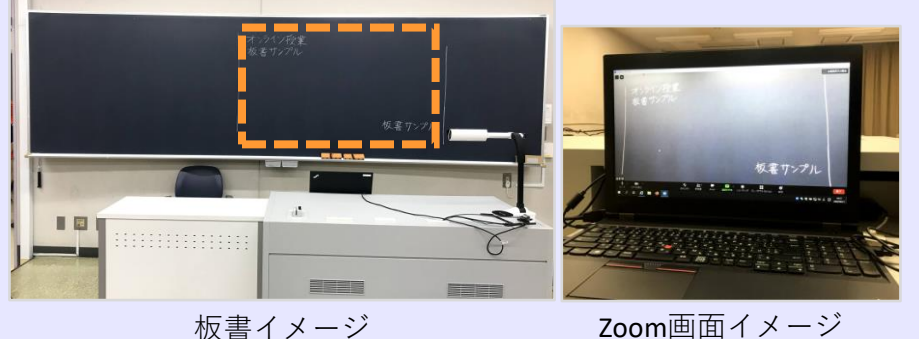

- 書画カメラをプレゼン卓の端
  に設置した場合でも板書ス
  ペースが限られます。
- 教室照明により、光が反射してしまう箇所があります。

## ディスカッションを含むオンライン授業について

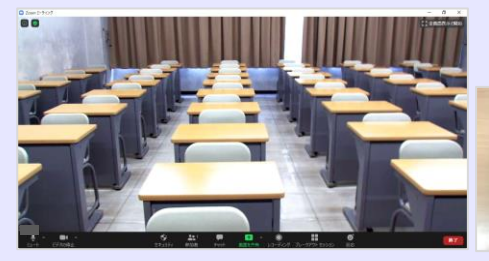

カメラを学生席に向けた場合

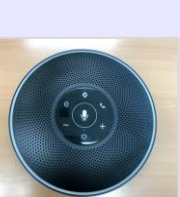

Bluetooth 360°マイク

- 書画カメラのヘッドの向きを学生席に向けて 配信できます。
- <u>ノートPC内蔵マイクでは、複数人が発言する</u> ディスカッションの音声を十分に拾えない場 合があります。
- Bluetooth360°マイクを教室中央に設置して 収音することもできます。 マイクはサポートデスクで貸出します。

和泉メディア支援事務室